# 展開と畳み込みに基づく

# Web **文書の構造編集ツール「**Javara」

Javara: A Web Site Editing System based on Unfold/Fold operation

| 小野田 紗智†     | 三浦 元喜 †      | 田中 二郎 ††    |
|-------------|--------------|-------------|
| Sachi ONODA | Motoki MIURA | Jiro TANAKA |

† 筑波大学システム情報工学研究科

Graduate School of System & Information Enginnering, University of Tsukuba

<sup>††</sup> 筑波大学電子·情報工学系

Institute of Information Sciences and Electronics, University of Tsukuba {sachi,miuramo,jiro}@iplab.is.tsukuba.ac.jp

Web サイトの管理者がサイト上で文書を扱うにあたって, Web の閲覧者が目的の文書を容易に探し出せる ように,文書を構造化し,管理するシステムは不可欠である「Javara」は,サイトの管理者により一度構造 化された文書が内容の追記や更新を繰り返した結果,不適切な構成になってしまった文書の構造を再度構築 することを目的としたシステムである「Javara」ではリンクの展開と畳み込みによる編集手法を用いて Web 文書を編集する、リンクの展開は、リンクアンカーをクリックすることで、アンカー位置にリンク先の内容 を挿入する操作を行う.畳み込みは, Web 文章の任意の範囲を新しいページとして,そのリンクアンカー の生成とあわせて1つの操作によって行う.これらの手法を用いることで,ユーザは,複数の文章を同一画 面上で扱い,ファイル構造を意識させることなくリンクや文章の階層構造を編集することができる.

## 1 Web 文書の構造編集ツール Javara

Javara[1,2]は,青木らによって提案されたリンク の展開と畳み込みによる編集手法を用いた Web 文書 の構造編集ツールである.ここでいう Web 文書とは, 作を行う. ある内容について書かれた複数の Web ページであり, それらがリンクによって関連付けられているもので ある.リンクの展開とは,リンク先の文書をリンク 元の文書のアンカー位置に挿入することを指す.畳 み込みとは, ある Web ページの内容の一部を, 新し く作成した Web ページに移動し, 元の Web ページ からリンクを貼る行為をいう.これらの手法は,例 えば, サイトの管理者により一度構造化された文書 が,内容の追記や更新を繰り返した結果不適切な構 成になってしまった文書の構造を再度構築すること などに用いることができる.

Javara におけるリンクの展開は, inlineLink[4, 5] の文書内挿機能により実現されている.ユーザは編 集対象となる Web 文書を Web ブラウザ上で表示し て編集する. Javaraのプログラムは JSCript で実装 されているため Web ブラウザ上で実行され, Web ブ ラウザを介して Web 文書を操作している.リンクの 文章を同一画面上で扱い,ファイル構造を意識させ 展開操作は,リンクアンカーをクリックすることに ることなくリンクや文章の階層構造を編集すること

より行う.畳み込みは,Web文書の任意の範囲をマ ウスドラッグで選択し,選択した範囲の文書を新し く作成した Web ページへ移動して, 選択した部分を 新しい Web ページのリンクアンカーに置き換える操

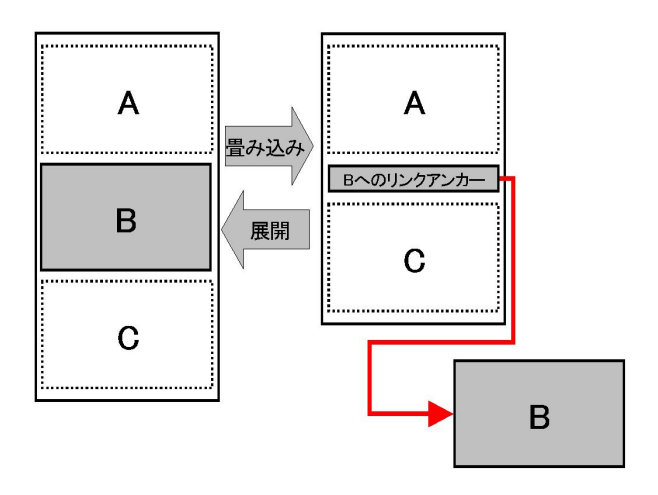

図 1: リンクの展開と畳み込み

これらの手法を用いることで,ユーザは,複数の

ができる.タグやファイルといった概念を隠蔽でき 手軽な編集操作が実現できる.また,リンクの展開・ るので,文書内容に注目し,より抽象度の高い編集 畳み込みの視覚的なフィードバックをユーザに与え が可能となる.

#### Javara の改善 $\mathbf{2}$

### 2.1 従来の Javara の問題点

従来の Javara では,リンクの展開と畳み込みとい う2つの手法に着目し、その機能に特化していた.そ のため, 編集対象となる Web 文書の階層構造を変え ることはできるが, 文書の位置や順序を入れ替える といった実質的な編集を行うことができなかった.ま た, Javara には, ブラウザ上で編集を行い, ファイ ル構造を意識しないでユーザに気軽に使えるという 利点がある.しかし,その利点を活かすためのイン タフェースに関して考察の余地がある.

そこで我々は,Web文書の編集に必要とされる機能 やインタフェースについて以下のように考察を行った.

(1)Web 文書編集においては, すでにある文章の 位置を移動したりコピーしたりすることが必要とな る. 文書の位置や順序を入れ替えることによって,不 適切な位置への文章の追記や,読み辛い文書を適切 に編集しなおすことができるようになる.また,リ ンクアンカーを含めて文章の位置を移動することで リンクの展開・畳み込み操作のみでは実現できない、 Webの構造の並べ替えが実現できる.

(2) 編集作業の一環として,編集経過を閲覧した リ,編集内容を見比べる,また,間違えた操作を元 に戻す機能が必要となる.編集経過を閲覧すること で,間違った操作を行っていないか確認することが できる.次回編集する際の参考にもなる.また,文書 の位置や順序の入れ替えといった大きな編集作業を 行った場合,その作業の前後を見比べて編集できる とよりわかりやすい編集が行える.間違えた操作を 元に戻す機能があると初心者も安心して使いやすい. 行うために UNDO 機能を実装した.

(3) 編集作業の一環として, リンク先の Web 文 書の内容を確認することが必要となる.リンクの展 開を確認段階を経て行うことで編集作業を行う前に, Web ページの閲覧やとりあえずリンク先の文書を確 認するといった作業が行なうことができる.

(4) Javara の利点である抽象度の高い編集を手軽 に行える点を活かすために,より手軽な編集方法と して、マウスのみの編集を行えるインタフェースが 必要となる.従来キーボード操作で行っていたもの をマウスで行うことができるようにすることでより

ることで,操作のわかりやすさが向上すると考える.

#### 実装 3

3.1 カット・コピー&ペースト機能

文書の移動,コピーを実現するためにカット・コ ピー&ペースト機能を導入した.

カット機能とは文書の任意の範囲を切り取る機能 である.コピー機能は文書の任意の範囲を複製する 機能である.カット・コピーした文書はペースト機 能によって文書内の任意の場所に貼り付けることが できる.

カット・コピー&ペースト機能は文書作成ソフト ウェアにおいて一般的に広く使われている手法であ るためユーザに受け入れられやすい.操作も複雑で はなく比較的容易であるため導入した.

操作対象となる文書をマウスドラッグにより選択 し,カット・コピーを行うと,対象となる文章は一 時的に Javara の中のクリップボード領域に保存され る.クリップボード領域は他の作業領域と別に確保 されているのでカット・コピーを行った後に他の作業 を行ってもその文書は保存されたままとなる.ペー スト機能を実行すると,クリップボード領域の文書 を選択文書の後ろに挿入する. 文書が選択されてい ない場合は,先頭にクリップボードの文書を挿入す る.JScriptのみで実装されているためペーストを行 う際にカーソルを表示することが困難だったので文 書の挿入位置を決めるために選択文書の後ろに文書 を挿入するという手法を取った.

#### 3.2 UNDO 機能

編集操作のやり直しや, 編集経過の閲覧を容易に

UNDO機能とは,直前に実行した処理を無効にし, その処理を実行する以前の状態に戻す操作,または それを可能にする機能である. UNDO を利用できる と,間違った操作を行ってしまった後であっても,元 に戻すことができるので,特に初心者にとっては安 心して作業を行うことができる.

UNDO を行う方法には,行った操作を記録してお き,UNDOを行うと記録してある操作の逆操作を行う 方法と,操作を行う前の状態を記録しておき,UNDO を行うと記録してある操作を行う状態の前の状態に

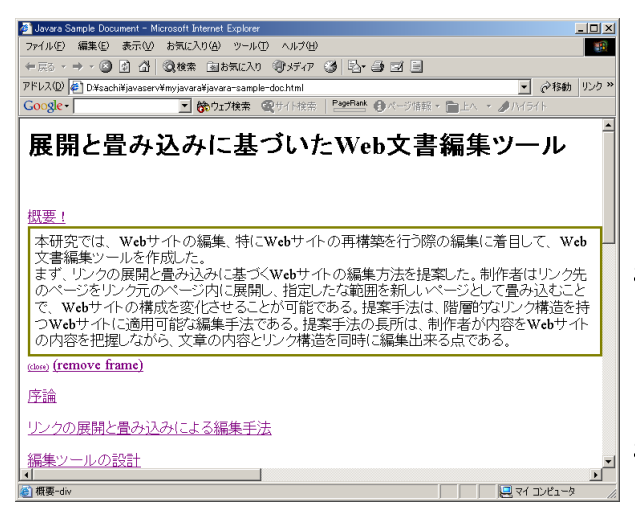

図 2: 展開操作の確認

戻す方法がある.本研究の実装では,状態を保存す る方法を用い,編集コマンドを実行するたびに編集 画面を記憶する.UNDOの対象となる操作は,リン クの展開,畳み込み,切り取り,貼り付けとした.

また, UNDOの操作には回数に限度がある場合が あるが、本研究では、編集を行い始めてから全ての 編集画面を記録し,最初の状態までいつでも元に戻 すことができるよう実装した.ユーザはUNDOの回 数を気にすることなく使用できる.

UNDO を実現すると同時に, UNDO した行程を 行ってしまった場合, REDO で復元できる.

#### **3.3** 展開操作の確認

リンク先の文書内容の確認を行いやすくするため にリンクの展開操作を2段階として実装した.従来 の Javara では, リンク先の文書を確認するためには,示した.メニューに表示する操作は畳み込み・カッ 展開しリンク元の文書に挿入する必要があり,また, ト・コピー・ペーストと,従来キーボード操作で行っ 元に戻す操作がなかったためリンク先の文書を確認 することが困難だった. UNDO を利用することで元 に戻す操作は実現できるが,展開の操作と同時にリ ンク先の文書をリンク元の文書に挿入してしまうと 文書同士の関係を把握しにくい.

そこで、リンク元の文書へ挿入する前にリンク先 の文書を枠で囲いアンカー位置に表示することでリ ンク元の文書とリンク先の文書の区別がつき,文書同 士のリンク関係を確認することをできるようにした. 作るアンカーの入力操作を行わなければ,メニュー

リンクを展開すると展開先の文書は,枠で囲まれ て表示される(図2).ユーザが展開先の文書を確認 作のみで編集を行うことができる.

したら,枠の下部にある (remove frame) アンカーを クリックすることで枠が消えて,枠外にあった文書 と同レベルで編集できるようになる.また,(close) アンカーや,元のアンカーをクリックすると展開を する前の状態に戻すことができる.

### 3.4 インタフェースの改善

編集機能の強化とともにインタフェースの改善も 行った.

#### 3.4.1 左右のマウスボタンの使い分け

従来の Javara では, マウス左ボタンのドラッグを, 畳み込みを行うときに文章の選択を行う際と、ズー ムを行う際の両方で使用していた.2つの操作はキー ボードによってモードを切り替えて使い分けている.

しかし,キーボードを用いたモードの切り替えを は煩わしい.また,モードの切り替えを忘れること で,文章の選択とズームを誤操作する可能性がある.

そこで,マウスの左右のボタンを区別し,それぞれ に機能を割り当てた.左ボタンのドラッグでは文章 の選択を、右ボタンのドラッグでは画面のズーミン グを行う.ズーミングを右ボタンで行うインタフェー スはJavaのズーミングツールキット Jazz[3] でも用 いられている.

マウスボタンの左右を使い分けることで、モード 逆にたどる REDO も実現した.間違って UNDO を 切り替えの煩わしさと,同じボタンを使うことで起 こる誤操作を避けることができる.

#### 3.4.2 メニュー表示

従来の Javara でキーボードで行っていた畳み込み の操作を、マウスの右ボタンクリックでメニュー表 ていたページの全体表示,元の大きさで表示,ワイ ドモードへ切り替えの操作とする.

キーボードでの操作は、操作キーを覚えてしまえ ば簡単に行うことができるが,操作キーを覚えてい ない場合,各操作を行うたびに操作キーを確認しな くてはいけない.メニュー表示は,見た目にわかりや すく,操作キーを覚えなくても使えるので,キー操作 に慣れていない初心者にわかりやすい.また,新しく 表示を使うことで,キーボードを使わずにマウス操

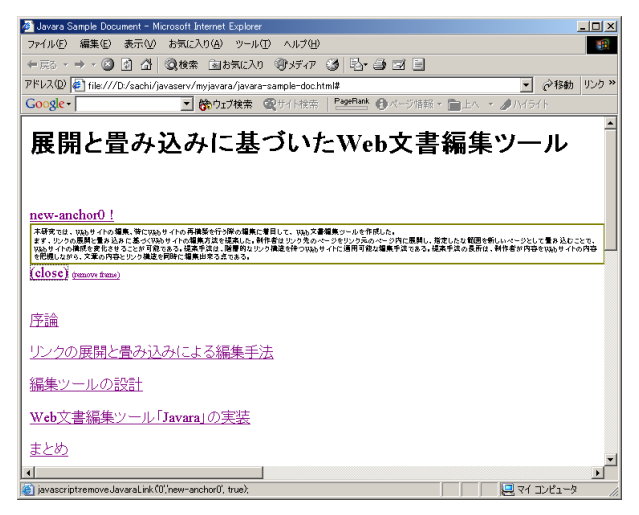

図 3: アニメーション表示

### 3.4.3 アニメーション表示

従来の Javara のリンクの展開・畳み込みは,各操 作を行うと同時に操作の結果が表示される.操作を 行ったレスポンスが早いのはいいが,操作と操作の 結果の間に何が行われているのかわかりにくい.

そこで,リンクの展開・畳み込みの操作を行う際に アニメーション表示を行う.リンクの展開を行う際 は,リンクアンカーからリンク先の文章が開いてい く様子が見えるように,リンク先の文章をアンカー 部分から少しずつ拡大していくアニメーションを行 う.畳み込みを行う際は,新しく作成したアンカー に畳み込みを行う文章が閉じていく様子が見えるよ うに,畳み込みを行う文章をアンカー部分へ向けて 少しずつ縮小していくアニメーションを行う.また, アニメーションを行うと同時に視点の移動を行う.リ ンクの展開の際は展開先の文章へ視点の移動を行い, 畳み込みの際は新しいアンカーへ視点の移動を行う ことで,ユーザの焦点を関心がある方向へ自然に向 け,次の編集作業へスムーズに移れるようにする.

図3は畳み込まれて縮小していく文書の様子である.このように各操作の実行と結果の間に途中経過 を示すようなアニメーションを実現することでユー ザに視覚的なフィードバックを与えることができる.

## 4 まとめと今後の課題

本稿では,Web 文書の構造編集ツール Javara に おいて,実装が不十分だったカット・コピー・ペー スト機能,UNDO機能といった編集機能について考 察し,実装した.また,インタフェースの改善を行 い,リンクの展開・畳み込み動作のアニメーション 表示,左右のマウスボタンを使い分ける,従来キー ボードで行っていた編集操作のメニュー表示などを 実現した.これらの改善により,Javaraの利点であ る「Web文書の手軽な編集ができる」部分を強調す ることができた.また,編集機能の強化により実質 的な編集を行うことができるようになった.

今後の課題として,同じページに複数の個所から リンクが張られている場合や,相互にリンクしてい る場合などの Web の構造上における問題点の解決が ある.また,システムの評価と,それを実現するた めに保存機能の実装が挙げられる.

#### 参考文献

- [1] 青木裕伸. 展開と畳み込みに基づく Web 文章編集シス テム. Master's thesis, 筑波大学理工学研究科, 2001.
- H. Aoki, M. Miura, and J. Tanaka. A Web Site Editing System based on Unfold/Fold Operations. In Proceedings of the International Conference on Internet Computing (IC 2002), pp. 297-302, June 2002.
- [3] Bederson B., Meyer J., and Good L. Jazz: An Extensible Zoomable User Interface Graphics Toolkit in Java. In Proceedings of the 13th annual ACM symposium on User interface software and technology, pp. 171-180, 2000.
- [4] M. Miura, B. Shizuki, and J. Tanaka. inlineLink: Inline Expansion Link Methods in Hypertext Browsing. In Proceedings of International Conference on Internet Computing (IC2001), pp. 653-659, June 2001.
- [5] 三浦元喜,志築文太郎,田中二郎. Web ブラウザ を利用した文書内挿機能の実現. 情報処理学会論文 誌,Vol.43,No.12, pp. 3706-3717, 2002.